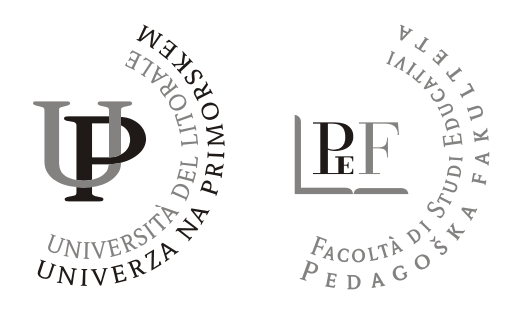

### Spoštovani kandidati za opravljanje diferencialnih izpitov.

Veseli nas, da ste se odločili za vpis na program druge stopnje na Pedagoški fakulteti UP. Da se boste lažje pripravili na diferencialne izpite, vam v nadaljevanju predstavljamo nekatere koristne informacije.

### **E-OKOLJE in E-UČILNICE**

Informacije o posameznih diferencialnih izpitih najdete v e-okolju (glej spodaj).

#### Celotno gradivo za diferencialne izpite bo naloženo v e-okolju (e-učilnici).

V e-okolje se prijavite na naslednji način:

1. Na spletni strani <u>www.pef.upr.si</u> kliknete na ikono e-okolje, ki se nahaja na dnu strani.

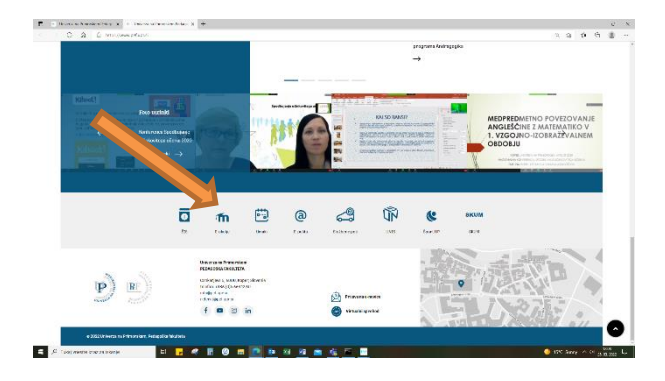

 Ko vstopite v e–okolje, se v desnem zgornjem kotu prijavite z enakimi podatki, kot ste jih ob vpisu prejeli za dostop do ŠIS-a (uporabniško ime in geslo).

| E. C. House and Street March 1991                                                                |                                                                                                    |                               |
|--------------------------------------------------------------------------------------------------|----------------------------------------------------------------------------------------------------|-------------------------------|
| C > C Encoded and                                                                                |                                                                                                    | 4 4 4 ( <u>* 1</u> ) -        |
| adhia feetiero*                                                                                  |                                                                                                    | Note: adjust out (Velander of |
| UP PEF e-učinica                                                                                 |                                                                                                    | _                             |
| Maada (1917)<br>Vanasia pengada daniari dar senarar<br>utinga daga Maada                         | Novice spletnega mesta                                                                                                    |                               |
| Remargiorgia<br>14 Dennes<br>14 Dennes qui d'argumento<br>15 Escense                             | <ul> <li>Notegrange presimentov</li> <li>*200071m</li> <li>*Langeja</li> <li>Portageja</li> <li>Portageja</li> </ul>                                                                                                    |                               |
| Forester<br>June 2021<br>gen & to er & Ar gen & to er<br>1 & 1 & 1 & 1 & 1 & 1 & 1 & 1 & 1 & 1 & | * Audusta regisie     * Audusta regisie     * Audusta regisie     * Audusta regisie     * Audusta point     * Audusta point     * Audusta poi                                                                                                    |                               |
|                                                                                                  | > Distraction optime<br>- Disappine<br>- Region<br>- Support<br>- Subsetions<br>- Subsetions<br>- |                               |

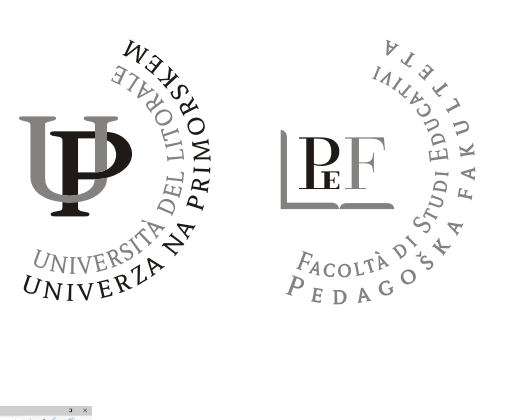

3. Vpišite podatke za vstop v ŠIS.

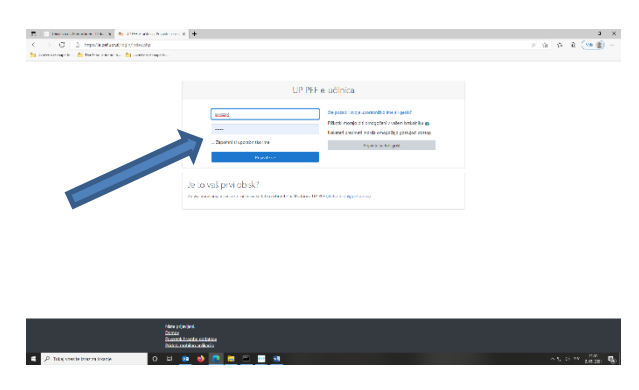

4. Na seznamu izpitov izberite učilnico Diferencialni izpiti.

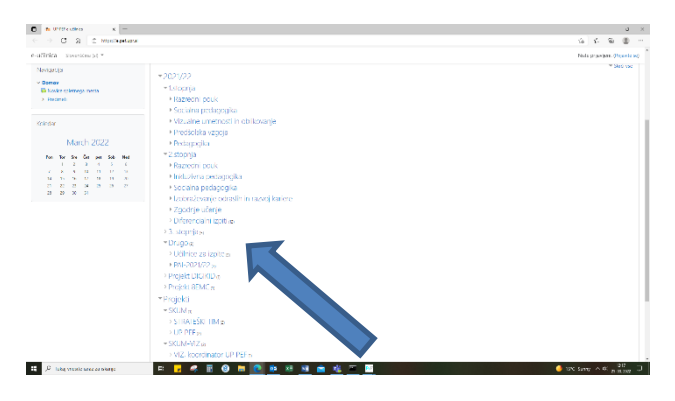

5. Označite izpite, ki jih morate opraviti.

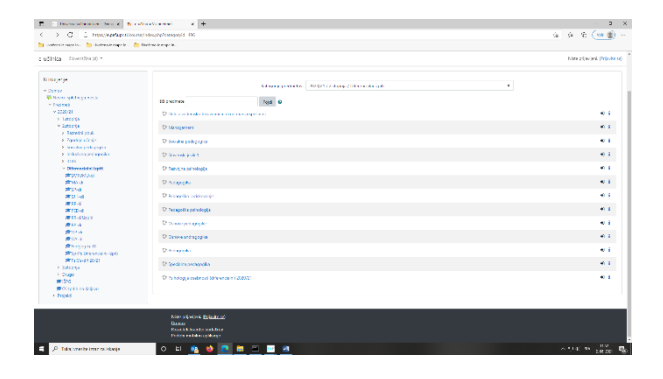

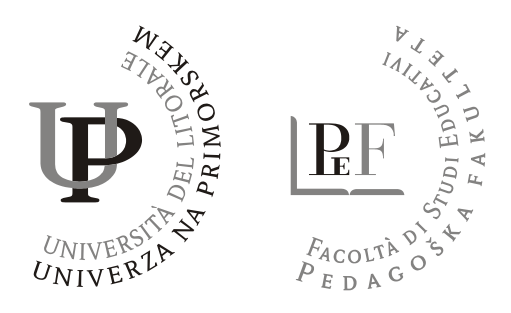

6. Pri vsakem izpitu označite ikono Vpiši se, prikazale se vam bodo informacije: gradiva, obvestila ipd.

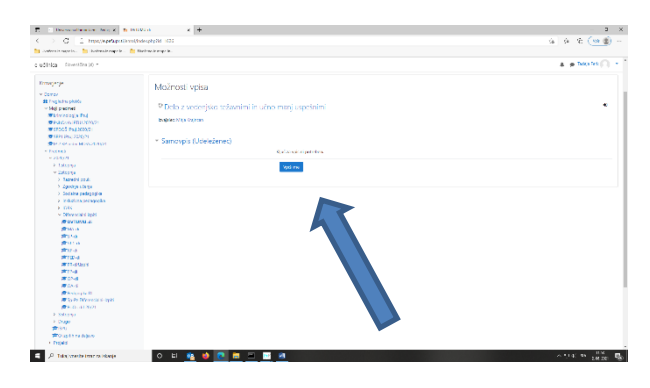

# Za opravljanje izpitov se prijavite na razpisani izpitni rok v Šis-u.

Prijava je možna najkasneje peti dan pred razpisanim rokom, odjava pa tretji dan pred njim. Naknadne prijave in odjave niso mogoče. Bodite pozorni, da imate ob prijavi na izbrani študijski program, v Šis-u vpisane ocene vseh predmetov, ki so pogoj za vpis, sicer vpis na izbrani program ne bo možen.

# NOSILCI DIFERENCIALNIH IZPITOV – PODIPLOMSKI ŠTUDIJ 2022/2023

| PREDMET                                 | PREDLAGANI NOSILEC                                                   |
|-----------------------------------------|----------------------------------------------------------------------|
| Delo z vedenjsko težavnimi in učno manj | prof. dr. Mitja Krajnčan ( <u>mitja.krajncan@pef.upr.si</u> )        |
| uspešnimi                               |                                                                      |
| Didaktika                               | prof. dr. Anna Kožuh ( <u>anna.kozuh@pef.upr.si</u> )                |
| Osnove pedagogike (SP)                  | prof. dr. Anna Kožuh ( <u>anna.kozuh@pef.upr.si</u> )                |
| Osnove pedagogike (ANDR)                | izr. prof. dr. Dejan Hozjan ( <u>dejan.hozjan@pef.upr.si</u> )       |
| Pedagogika                              | prof. dr. Jurka Lepičnik Vodopivec (jurka.lepicnik@pef.upr.si)       |
| Pedagoška psihologija                   | izr. prof. dr. Petra Dolenc ( <u>petra.dolenc@pef.upr.si</u> )       |
| Pedagoško raziskovanje                  | izr. prof. dr. Tina Štemberger ( <u>tina.stemberger@pef.upr.si</u> ) |
| Psihologija osebnosti                   | doc. dr. Maja Lebeničnik ( <u>maja.lebenicnik@pef.upr.si</u> )       |
| Razvojna psihologija                    | izr. prof. dr. Petra Dolenc ( <u>petra.dolenc@pef.upr.si</u> )       |
| Socialna pedagogika                     | prof. dr. Mitja Krajnčan ( <u>mitja.krajncan@pef.upr.si</u> )        |
| Specialna pedagogika                    | izr. prof. dr. Vanja Riccarda Kiswarday                              |
|                                         | (vanjariccarda.kiswarday@pef.upr.si)                                 |

\* V primeru dodatnih vprašanj, se obrnite na nosilce predmetov po elektronski pošti.

Kontakti predavateljev so dostopni na naslednji povezavi:

Pedagoški sodelavci - Zaposleni (upr.si).

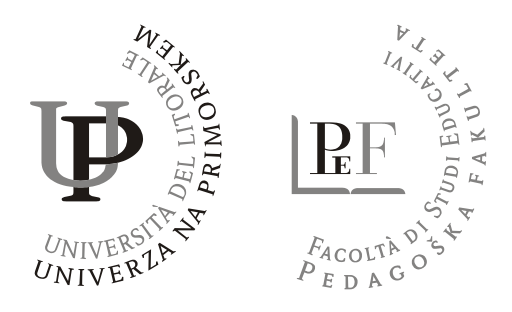

<u>Ob vpisu vam bo dodeljen študentski e-naslov</u>, ki ga boste uporabljali za komunikacijo z nosilci predmetov. O dodelitvi e-naslova boste informacijo dobili na osebno e-pošto.

## **ŠTUDENTSKI ELEKTRONSKI NASLOV KANDIDATA**

Osebni e-naslovi kandidatov, ki so bili uporabljeni ob prijavi, so se v ŠIS-u avtomatsko spremenili v nove univerzitetne e-naslove vpisnaštevilka@student.upr.si. Tako vsa komunikacija iz ŠIS-a oziroma z Referatom za študente UP PEF, z visokošolskimi učitelji in sodelavci ter ostalimi zaposlenimi na UP PEF oziroma na Univerzi na Primorskem poteka izključno preko tega elektronskega naslova.

Kandidati so dolžni redno preverjati univerzitetni študentski e-naslov, saj bodo na ta naslov prejemali vsa sporočila, ki so vezana na njihov študij in obštudijske dejavnosti.

Bodite pozorni, da se pod vsakim poslanim e-sporočilom podpišete s svojim imenom in priimkom.

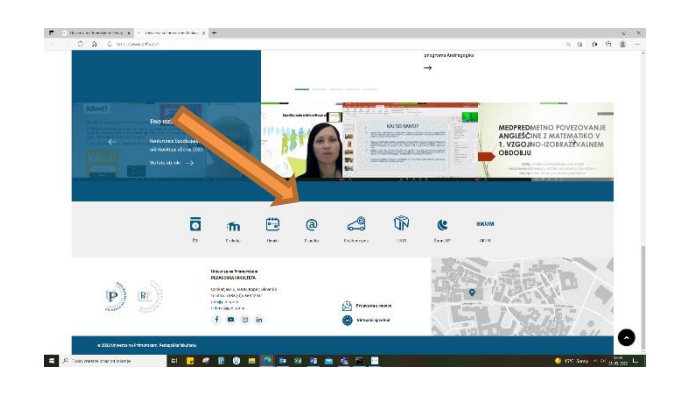

Do elektronske pošte dostopate prek aplikacije na spletni strani (kliknete na ikono e-pošta).

Dobro je tudi vedeti, da je geslo za e-pošto, ŠIS in e-okolje <u>enako</u>.